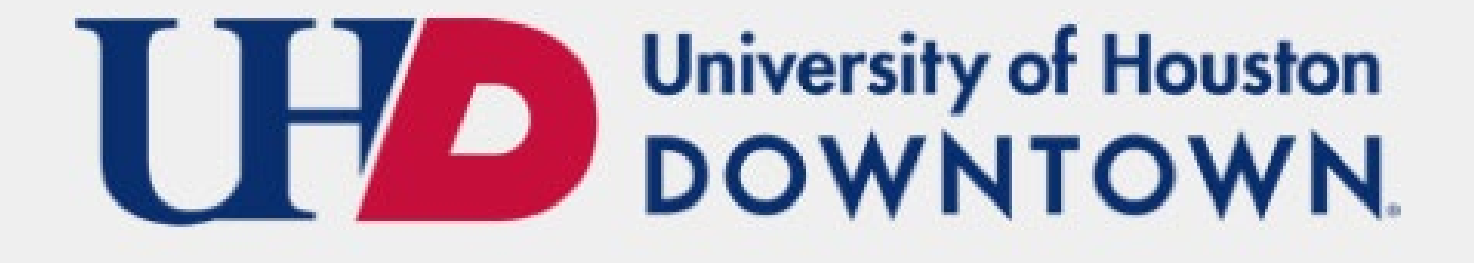

## Residency Questions eform Instructions

University of Houston-Downtown Registrar Office

### How to Locate the eForm

- Log into MyUHD- <u>https://www.uhd.edu/myuhd/</u>
- Select the MyUHD Self Service icon

Select Records and Enrollment Tab

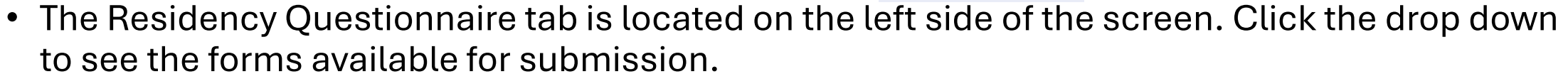

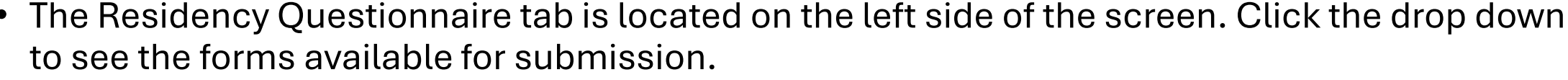

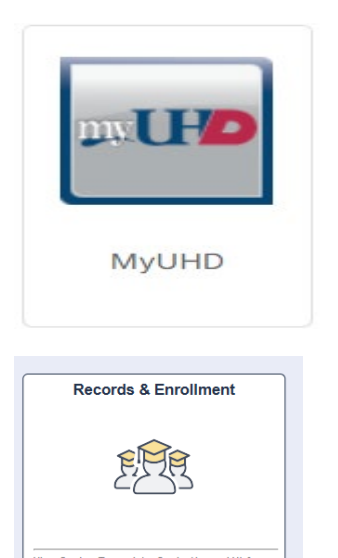

Residency Questionnaire

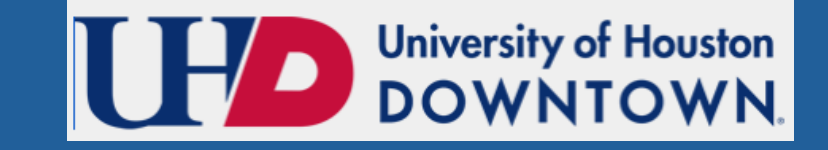

#### Residency Questionnaire eForm

# Click the Add a Residency Questionnaire option to submit a new questionnaire.

Residency Questionnaire

Add a Residency Questionnaire

CHG a Residency Questionnaire

View a Residency Questionnaire

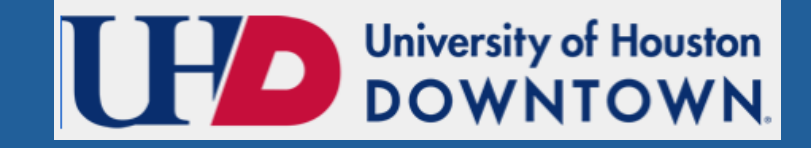

#### **Submitting a New Questionnaire**

 In the dropdown menu, select 'Add a Residency Questionnaire' to begin submitting your request for a residency review. The first screen that appears will detail Residency Rules and Regulations for the state of Texas. Be sure to read through the information for acceptable forms of documentation.

| < د       | Student Home Student Records Collection                                                                                                    | ŵ           | Q | ۵ | : | $\oslash$ |
|-----------|----------------------------------------------------------------------------------------------------|-------------|---|---|---|-----------|
| (+<br>Doc | Residency Questionnaire : Residency Rules And Regulations<br>uments that may be used to support a claim of residence in Texas and gainful employment in Texas:                                                                                                    |             |   |   |   |           |
| Res       | dence   If the student is a Transfer or holds a PR card/Qualifying VisarEmployment Authorization Card (EAD Card):                                                                                                    |             |   |   |   |           |
|           | Apartment lease or mortgage voucher (student's name must be on the lease)     Nov Texas barik statements (one current and one that is 12 months old)     Texas Diver's license showing a Texas address (lissued at least 12 months prior to the Census Date)     Texas motor vehicle registration (issued at least 12 months prior to the Census Date)     A current Texas voter registration card (issued at least 12 months prior to the Census Date)     A current Texas voter registration card (issued at least 12 months prior to the Census Date)     Nov utility bils (one current and one that is 12 months old) showing name and Texas address                                                                                                    |             |   |   |   |           |
| Inte      | mational students [Non-cilizen with NO qualifying Visa, and meets the Texas Higher Education Coordinating Board requirements under HB 1403, sec. 02, (aka SB 1628).                                                                                                    |             |   |   |   |           |
|           | Core Residency Questionnaire                                                                                                    |             |   |   |   |           |
| if stu    | dent applied for Temporary Protective Status (TPS) or Permanent Residence but has not yet been approver, submit                                                                                                    |             |   |   |   |           |
|           | Core Residency Questionnaire     The Notice of Action (NOA) from the United States Citizenship and Immigrant Service (USCIS)                                                                                                    |             |   |   |   |           |
| Gale      | ful Employment   may need to provide more than one of the following documents:                                                                                                    |             |   |   |   |           |
|           | <ul> <li>Letter from employer (on company letterhead) with starting date to present date(s) of gainful employment and hours worked per week (at least 20 hours per week for a year).</li> <li>DO NOT submit W-2 forms, as they don't prove the length of time employed.</li> <li>MOTE: work study, the receipt of stipeneds, fellowships, or research or teaching assistantships does not constitute gainful employment for Texas residency purposes.</li> <li>Parent's 1040 Federal Income Tax returns fled in Texas and previous tax years. 1040 tax return must be filed in Texas and student claimed as a dependent. If parents are divorced, submit a copy of the divorce decree.</li> <li>Student's 1040 Federal Income Tax returns fled in Texas and parent(s) 1040 showing they did not claim the student as a dependent. If married and spouse provides a majority of support, submit spouse's 1040 Federal Income Tax.</li> <li>Two paystubs (one current and one that is 12 months oid)</li> </ul> | ax returns. |   |   |   |           |
| For       | more information on residency, visit college/foralitexans.com.                                                                                                    |             |   |   |   |           |
| N         | ext Save                                                                                                    |             |   |   |   |           |

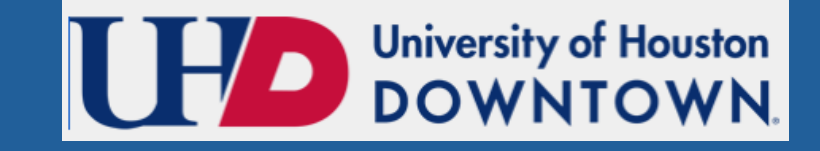

#### Submitting a New Questionnaire-cont.

- Complete the questionnaire and provide requested documents. You will have the option to <u>save the</u> <u>form</u> if you need to come back to it later.
- After completing the questions, you will have an option to add comments regarding your residency and confirm all uploads.

| Student Home                                                                                                    |                       |   | Student Records Collection | ណ៍ | Q | ۵ | : | Ø |  |  |  |
|----------------------------------------------------------------------------------------------------|-----------------------|---|----------------------------|----|---|---|---|---|--|--|--|
| Residency Questionnaire : Core Residency Questionnaire - Parts A & B<br>This questionnaire is used to determine if a University of Houston student qualifies for resident tution. The determination of residency classification for tution purposes is governed by the Texas Education Code, Section 54.062 through 54.064 and rules and regulatons promulgated by the Texas Higher Education Coordinating Board. Failure to provide complete and accurate information, supporting documents, and appropriate signatures will delay processing and may result in denial of your application for residency. |                       |   |                            |    |   |   |   |   |  |  |  |
|                                                                                                    | Name<br>Date of Birth |   | Student ID Number          |    |   |   |   |   |  |  |  |
|                                                                                                    | *Term                 | ٩ | Age                        |    |   |   |   |   |  |  |  |
| You may apply for a future term or the current term before the ORD (Official Reporting Date).                                                                                                    |                       |   |                            |    |   |   |   |   |  |  |  |

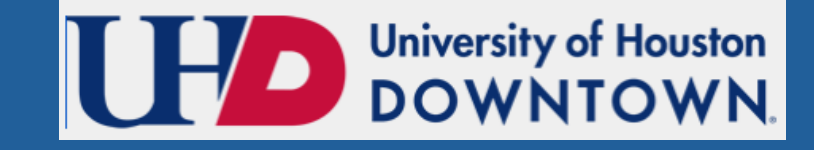

#### Submitting a New Questionnaire-cont.

- Confirm that your information is correct and select the desired term for your residency review.
- Please note that you will only be able to apply for residency for future or current terms before ORD (Official Reporting Date). For more information on the ORD for the term, please view the academic c calendar available in uh.edu.

| [ | C Student Home                                                                                                    |            |                            | Student Records Collection                                                                                                    | ŵ | Q      | ۵     | ÷     | Ø     |  |
|---|----------------------------------------------------------------------------------------------------|------------|----------------------------|----------------------------------------------------------------------------------------------------|---|--------|-------|-------|-------|--|
|   | Residency Questio                                                                                                    | nnaire : C | ore Residency Question     | aire - Part H                                                                                                    |   |        |       |       |       |  |
| ( | Part H. General Comments Is there any additional information that you believe your college should know in evaluating your eligibility to be classified as a resident? If so, please provide it below: |            |                            |                                                                                                    |   |        |       |       |       |  |
|   |                                                                                                    | Comments   |                            |                                                                                                    |   |        |       |       |       |  |
|   | File Attachments                                                                                                    |            |                            |                                                                                                    |   |        |       |       | 1.000 |  |
|   | Attachment Uploaded                                                                                                    | View       | Description 0              | Instructions O                                                                                                    |   | File N | ame 🌣 | Repla | ce    |  |
|   | 1 🥑                                                                                                    | View       | Letter of Residency Status | Students claiming they had resident status at a Texas public institution must provide a letter from that institution, on that institution's letterhead. |   | Test.d | вск   | Repla | ce    |  |
| " | Add                                                                                                    | _          |                            |                                                                                                    |   |        |       |       |       |  |
| I | Previous Next Sa                                                                                                    | we         |                            |                                                                                                    |   |        |       |       |       |  |

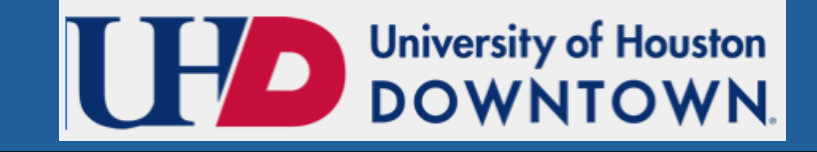

#### Submitting a New Questionnaire-cont.

- Certify that all information is accurate by sliding the option to Yes.
- Click Submit to send the document for the Office of the University Registrar to review. Please allow 7-10 business days for processing. Processing time may increase during peak enrollment season.

**Important:** If you would like to make edits to a submitted or saved form, please <u>select CHG a residency</u> <u>questionnaire</u>. You can also <u>view</u> the form to see the answers that submitted.

| < Student Home                                       | Student Records Collection                                                                                                    | ŵ | Q | ۵ | : | Ø |
|------------------------------------------------------|----------------------------------------------------------------------------------------------------|---|---|---|---|---|
| Residency                                            | Questionnaire : Core Residency Questionnaire - Part I                                                                                                    |   |   |   |   |   |
| Part I. Certification                                | Part I. Certification of Residency                                                                                                    |   |   |   |   |   |
| I understand that office<br>provided. I certify that | I understand that officials at the University of Houston (UH) will use the information submitted on this form to determine my status for residency eligibility. I authorize UH to verify the information I have provided. I agree to notify the proper officials at UH of provided. I certify that the information on this application is complete and correct. I understand that the submission of fatse information is grounds for rejection of my application, withdrawal of any offer of acceptance, cancellation of enrollment and/or application. |   |   |   |   |   |
| E                                                    | lide to "yes" to certify Yes                                                                                                    |   |   |   |   |   |
| Comments                                             |                                                                                                    |   |   |   |   |   |
| Previous                                             | e Submit                                                                                                    |   |   |   |   |   |

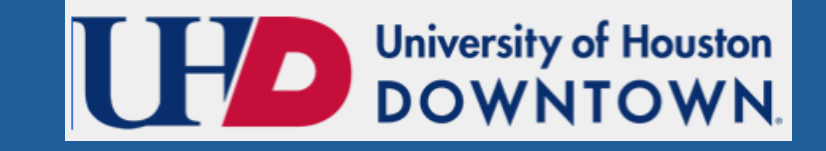

#### **Residency Questionnaire eForm**

Click the **CHG a Residency Questionnaire** option to edit a saved questionnaire. You will need to input your Student ID and term to recover the form with your previous answers.

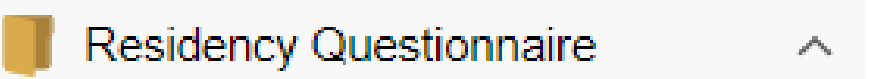

Add a Residency Questionnaire

CHG a Residency Questionnaire

View a Residency Questionnaire

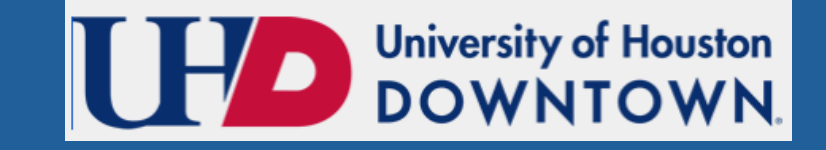

#### **Residency Questionnaire eForm**

Click the **View a Residency Questionnaire** option to review a submitted questionnaire. You will need to input your Student ID and term to view the form with your submitted answers.

Residency Questionnaire

 $\wedge$ 

Add a Residency Questionnaire

CHG a Residency Questionnaire

View a Residency Questionnaire

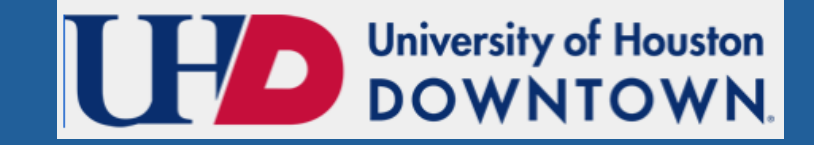

#### **Questions?**

#### Please contact the Registrar's Office

Monday through Thursday 8am-6pm; Friday 8am-5pm Phone: 713-221-8999, option 6 Email: Residency@uhd.edu